#### Авторизация

- 1. Для загрузки коллекции перейдите по ссылке <u>https://account.maktun.com/</u>
- Авторизуйтесь. Пропустите этот пункт, если вы уже авторизованы. В поле "Введите email" нужно указать почтовый ящик, на который вы зарегистрированы в приложении Мактун. В поле "Введите пароль" - пароль, который вы вводите при входе в приложение. Так же можно авторизоваться через социальные сети: facebook или google. Внимание, используйте этот тип авторизации, если вход в приложение Мактун тоже выполнен через социальные сети.

### Шаг 1. Загрузка файла

- 1. На странице содержится информация о вашем профиле: имя пользователя и почтовый ящик. Для загрузки файла нажмите кнопку "Выбрать".
- 2. Откроется диалоговое окно с выбором файла для загрузки. Найдите нужный файл и выберите его.
- После выбора файла укажите источник, который сформировал файл (например сторонние приложения или сайты). Если этот файл вы сделали сами, то ничего указывать не надо.
- Выберите список монет в Мактуне, в который вы хотите импортировать монеты из файла. Далее вы сможете выбрать только часть монет из файла для импорта в разные списки.
- 5. Нажмите кнопку "Загрузить"

#### Шаг 2. Выбор листа и строк.

- 1. Если в вашем файле несколько листов, то вы можете выбрать только один лист для загрузки в выпадающим списке напротив надписи "Лист".
- 2. Шапка это верхняя часть таблицы, которая содержит название или описание колонок. Мы можем обработать только горизонтальную шапку в 1 строку. Если в вашем файл есть шапка, то нажмите "Да" и введите необходимые данные. Если шапки нет, то нажмите "Нет" и введите необходимые данные.
- 3. После ввода всех данных нажмите "Далее".

## Шаг 3. Обработка шапки.

- Если вы указали, что в вашем файле есть шапка, то вам нужно будет проверить определение колонок и исправить, если где-то ошибка. Если вы указали, что в вашем файле нет шапки, то вам нужно будет самостоятельно для каждого столбца из файла выбрать соответствующий показатель. Вам будет показана таблица, где первая колонка "Колонки в вашей таблице". Вторая колонка - как данный показатель называется в Мактун. Если напротив строки нет зеленой галочки, то для вашего показателя не выбрано значение в Мактун.
  - а. Для выбора показателя откройте выпадающий список и выберите нужное значение. После выбора, напротив появится зеленая галочка.
  - b. Если вы выбрали ошибочное значение, то откройте выпадающий список и выберите первую строчку (пустое значение) или найдите правильное в списке.

2. По окончанию проверки и указания значений для колонок из файла нажмите "Продолжить".

#### Шаг 4. Ошибка данных монет

Ошибки бывают, если система не смогла определить какая монета указана в файле. Для корректного импорта в Мактун будет лучше если у монеты будет указан каталожный номер и страна. Если ошибок не найдено, то этот шаг будет пропущен.

- В случае обнаружения ошибок импорта необходимо выполнить следующие действия:
  Информация представлена в виде таблицы. Все найденные несоответствия, которые необходимо указать подсвечены желтым или красным цветом. Красным цветом - обязательная информация для импорта монеты, желтая необязательная. Введите недостающую информацию. Нажмите "Исправить".
  - 2. Если вы не знаете значение для исправления, то вы можете нажать следующие кнопки:
    - а. Не импортировать. В таком случае монета не будет перенесена в Мактун
    - b. Разберусь позже. Монета будет пропущена до конца импорта. Но ввести данные по ней придется.
    - с. Продолжить. В данном случае вы сможете сохранить монету в Мактуне в списке нераспознанных. Сохранить монету как нераспознанную можно только если у нее указана вся обязательная информация (нет подсвеченным красных полей).

# Шаг 5. Загрузка копии.

По завершению обработки всех данных вы увидите инструкцию для сохранения копии коллекции на сервере. Это необходимо для того, чтобы Мактун добавил монеты из файла, к тем, которые вы добавили в приложении ранее. Выполните указанные действия и нажать "Загрузить".

#### Шаг 6. Одинаковые монеты.

Бывают случаи, когда монета уже добавлена в Мактун и в файле она тоже есть. Если данные по монете будут заполнены верно (в особенности Страна и код), то будет предложено оставить какую-то одну монету или обе. Вы увидите таблицу, где будут 3 колонки: Характеристика монеты (Колонка в таблице), данные из Excel, данные о монете в Мактун.

Проверьте информацию и выберите какой вариант оставить. При нажатии на кнопку "Оставить Мактун", данные из файла по этой монете импортироваться не будут. При нажатии на кнопку "Оставить обе" создаться еще одна монета такого же типа, как уже есть в Мактун, с данными из файла

#### Шаг 7. Создание копии.

Выполните описанные действия по восстановлению копии в Мактуне и нажмите Готово.